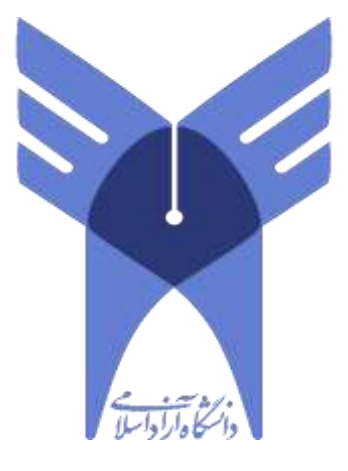

## راهنمای استفاده از صوت کلاس های ضبط شده بر روی گوشی های آیفون

تهیه شده در حوزه معاونت فنی واحد الکترونیکی

بهار ۱۳۹۹

 ابتدا نرم افزار Documents را بر روی گوشی خود از طریق این لینک نصب نمایید. سپس از طریق مرورگر این نرم افزار وارد سامانه مدیریت یادگیری (LMS) بشوید.

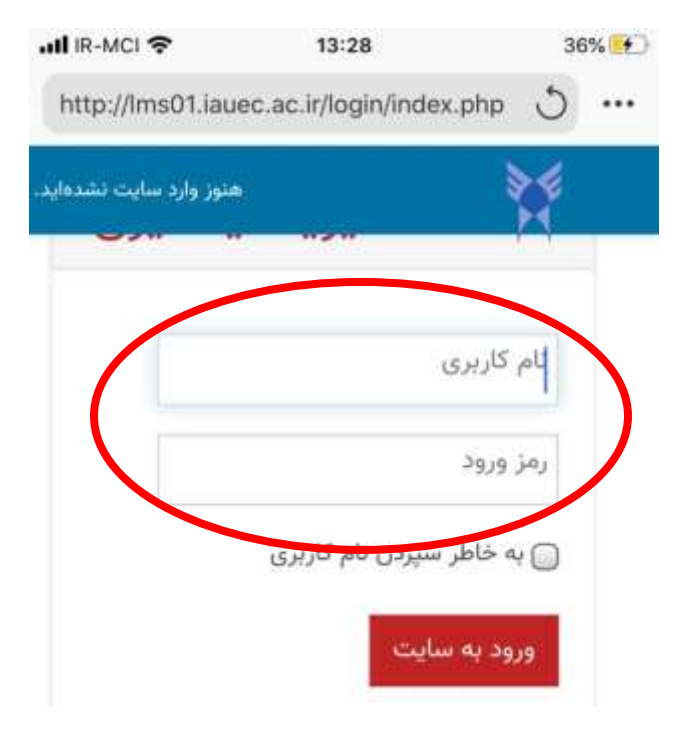

۲. سپس درس مورد نظرتان را انتخاب نمایید.

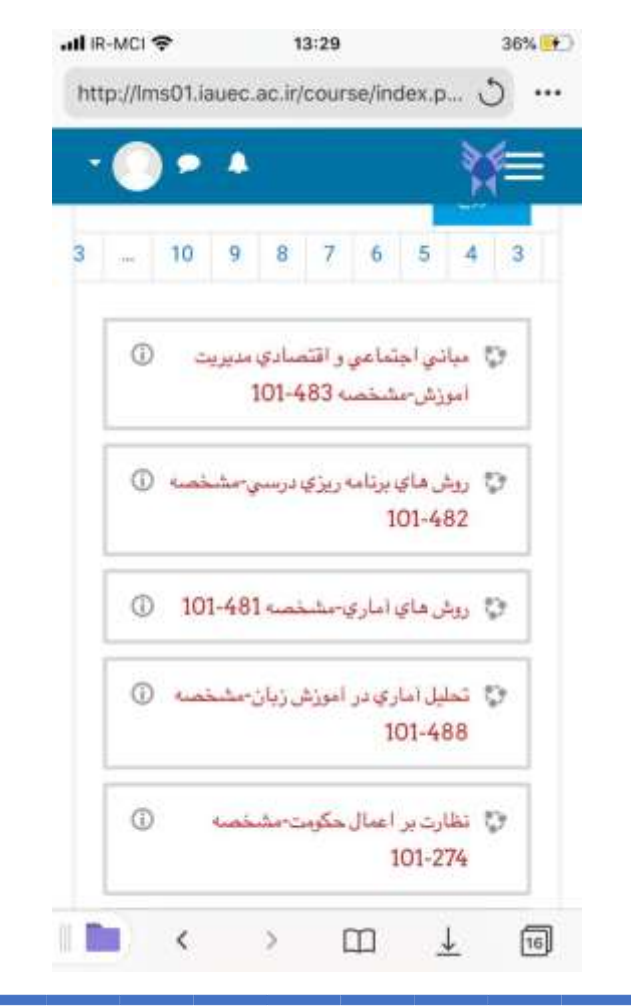

۳. از ستون دانلود صوت، کلاس مورد نظرتان را انتخاب نمایید.

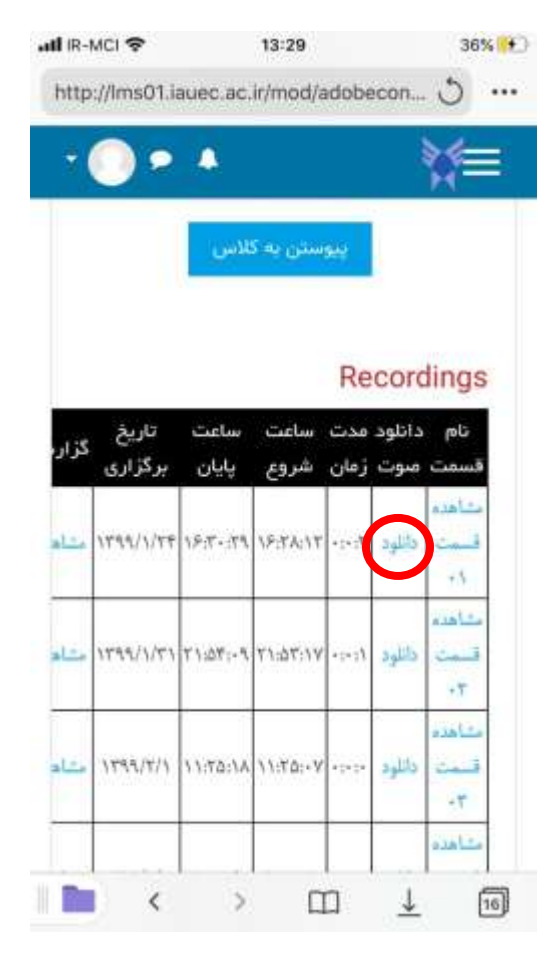

۴. در صفحه باز شده گزینه Done را انتخاب نمایید و کمی صبر نمایید تا صوت کلاس دانلود شود.

| IR-MCI                 |                                                 | 36%  |
|------------------------|-------------------------------------------------|------|
| Cancel                 | Save File                                       | Done |
| Name:                  | courseRecord zip                                | 0    |
| Save to:               | My Files/Downloads                              | >    |
| Ask me                 | every time                                      |      |
| Turn off t<br>selected | o download files automatically in th<br>folder. | he   |
|                        |                                                 |      |

۵. سپس محتوای دانلود شده را انتخاب نمایید.

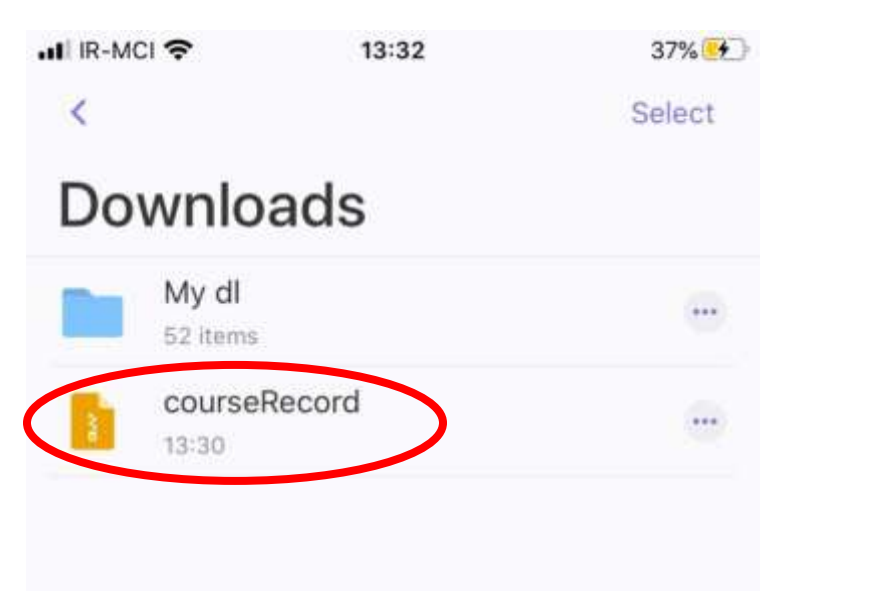

۶. وارد فولدر مربوطه بشوید.

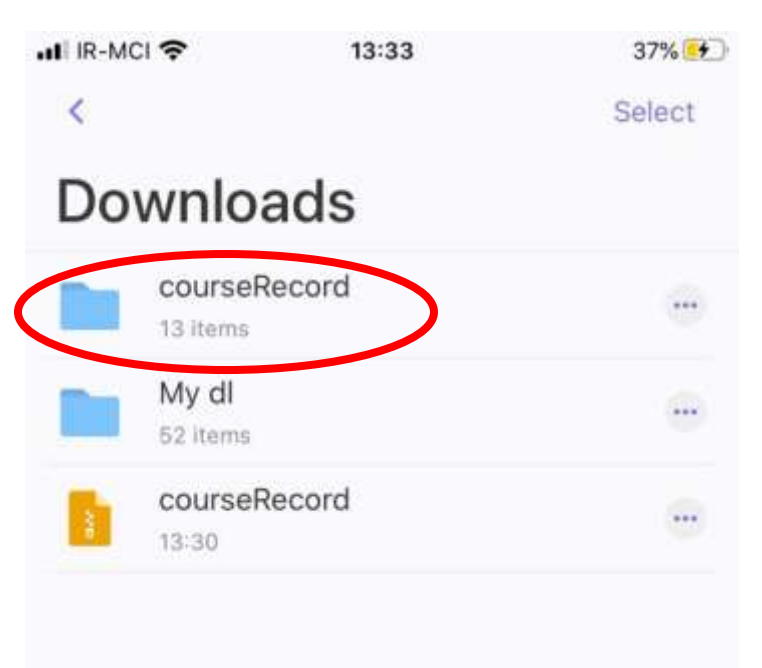

۲. در نهایت برای گوش دادن فایل های صوتی کلاس، فایل های flv که با اسم cameraVoip شروع می شود را انتخاب نمایید.

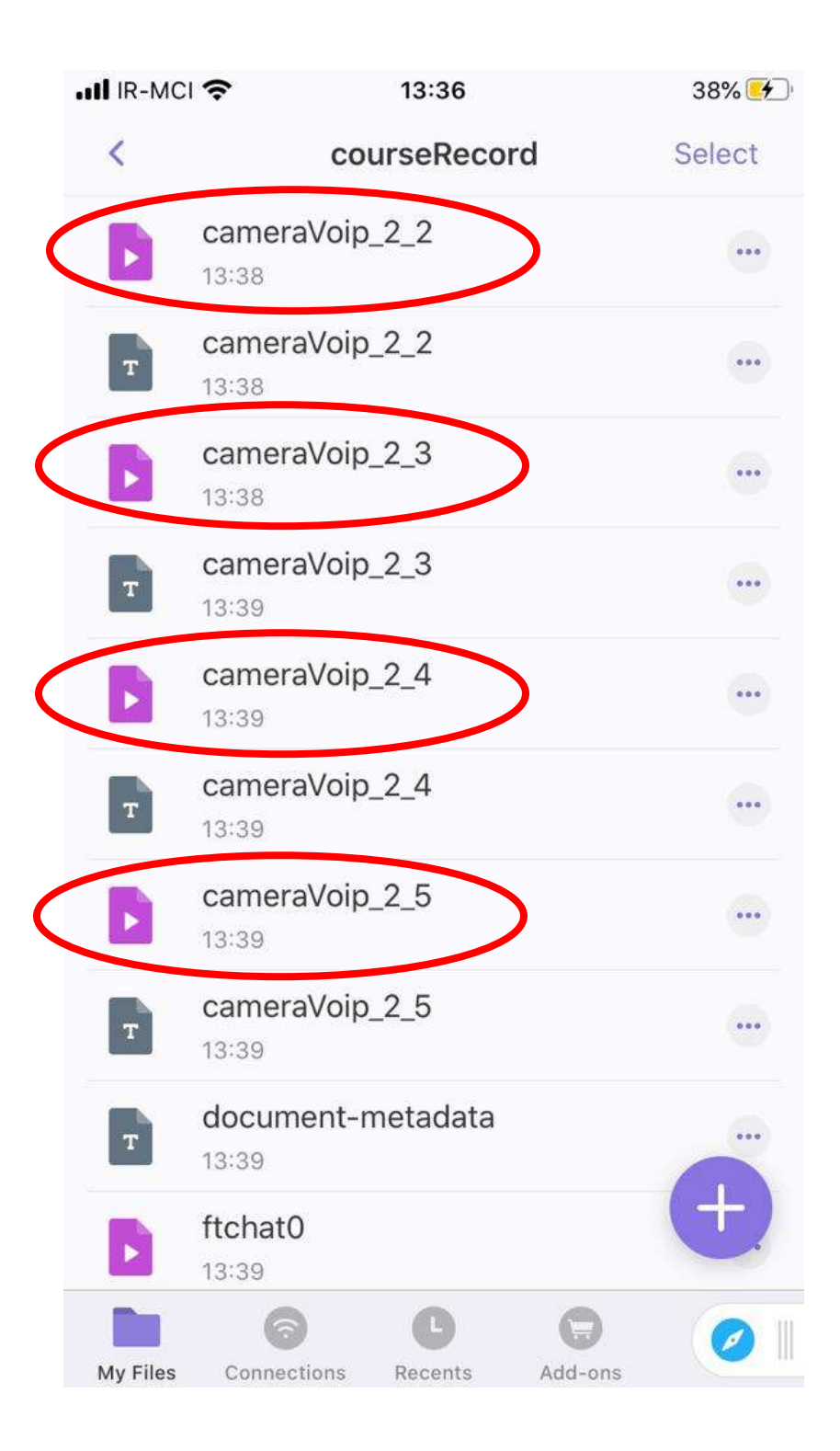